TER

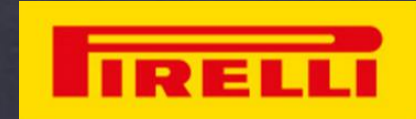

1) Please Visit <u>https://pirelli.com.bd/warranty-registration/car#</u> for warranty registration

OR

Go to Pirelli Bangladesh Website <u>https://pirelli.com.bd/</u> and select the from the dropdown menu; CAR TYRES > TYRE WARRANTY > WARRANTY REGISTRATION to Fill Up The Warranty Registration Form

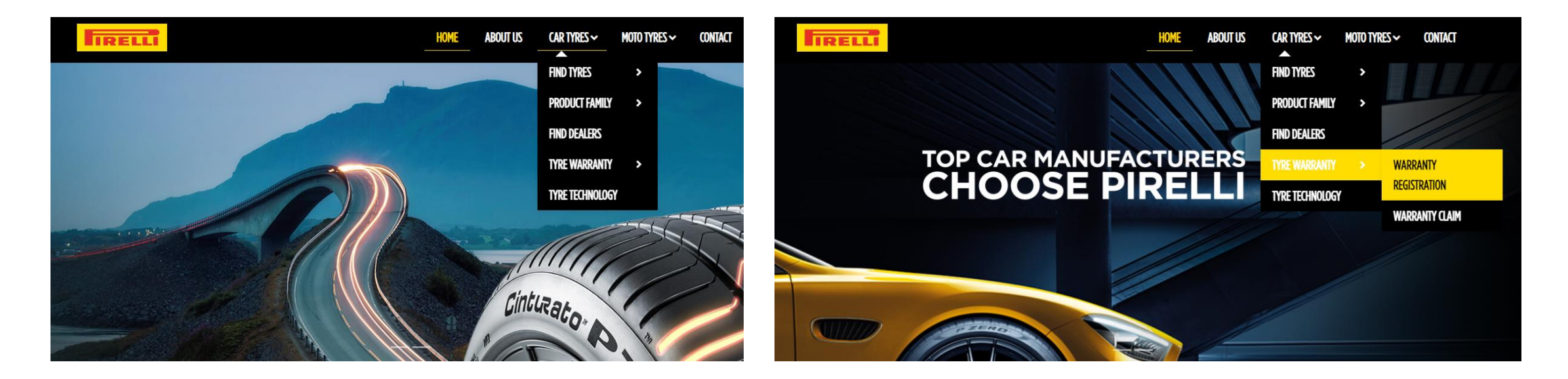

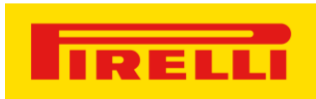

2) Now Fill up the form with required information to register for Tire Warranty.

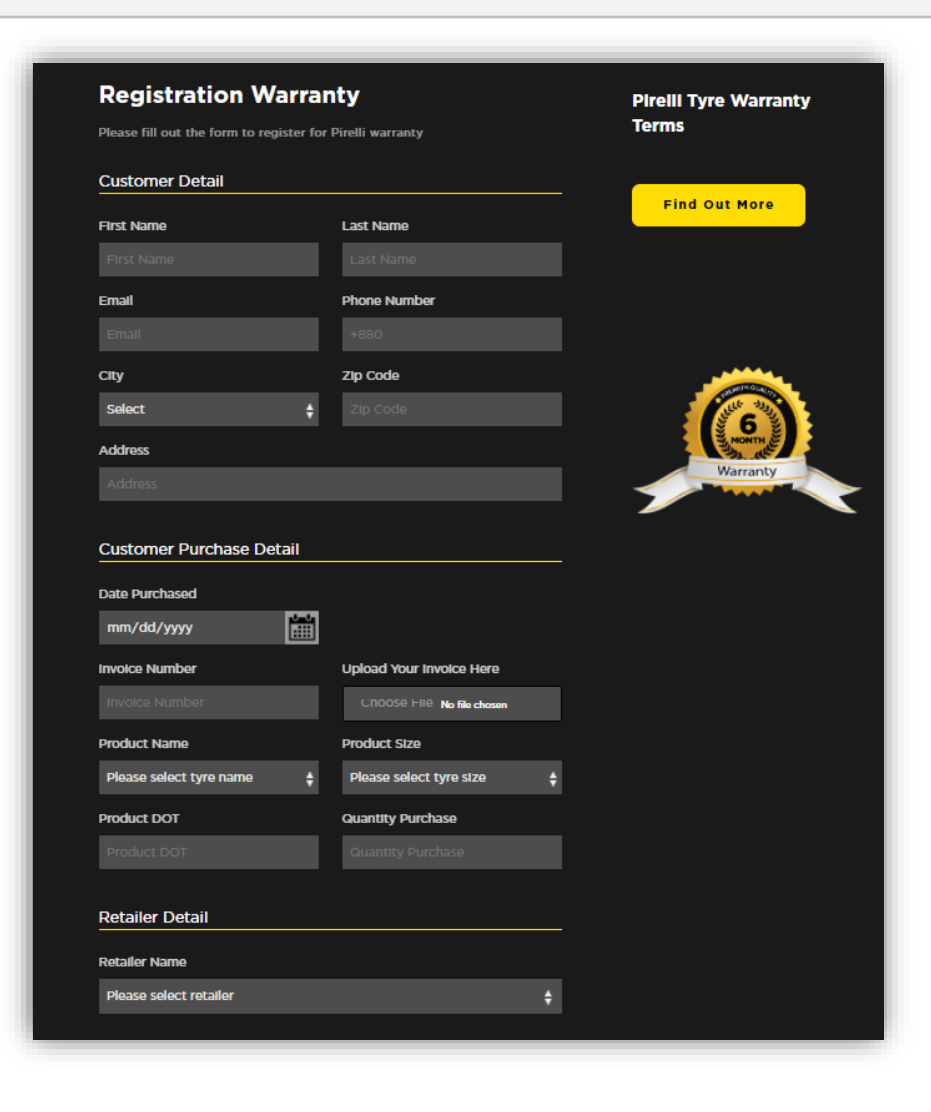

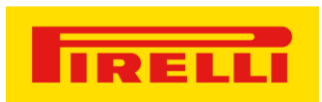

#### Sample form fill up guide

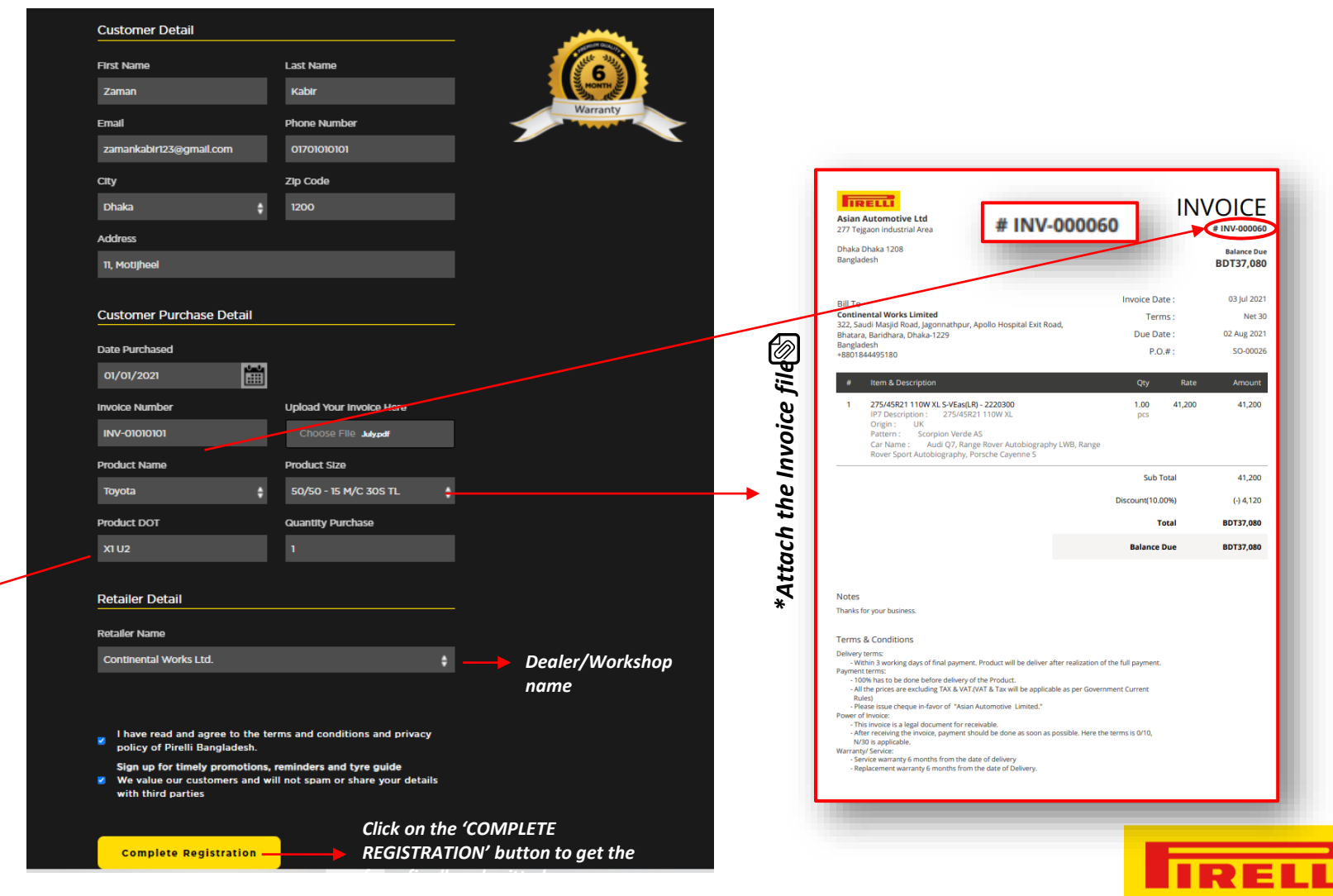

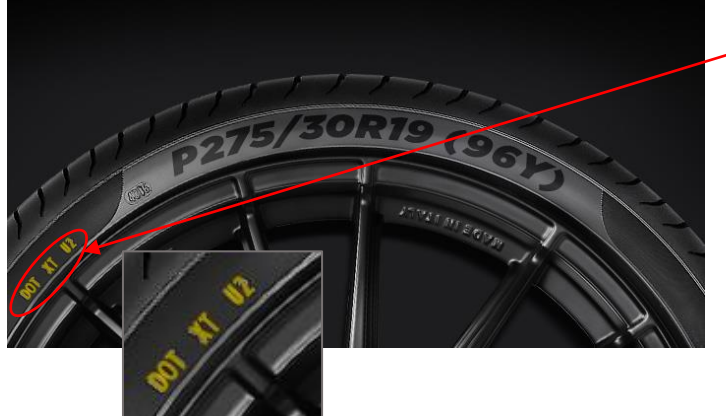

3) After successful completion, Customers will receive an Online Pirelli Warranty Card via mail.

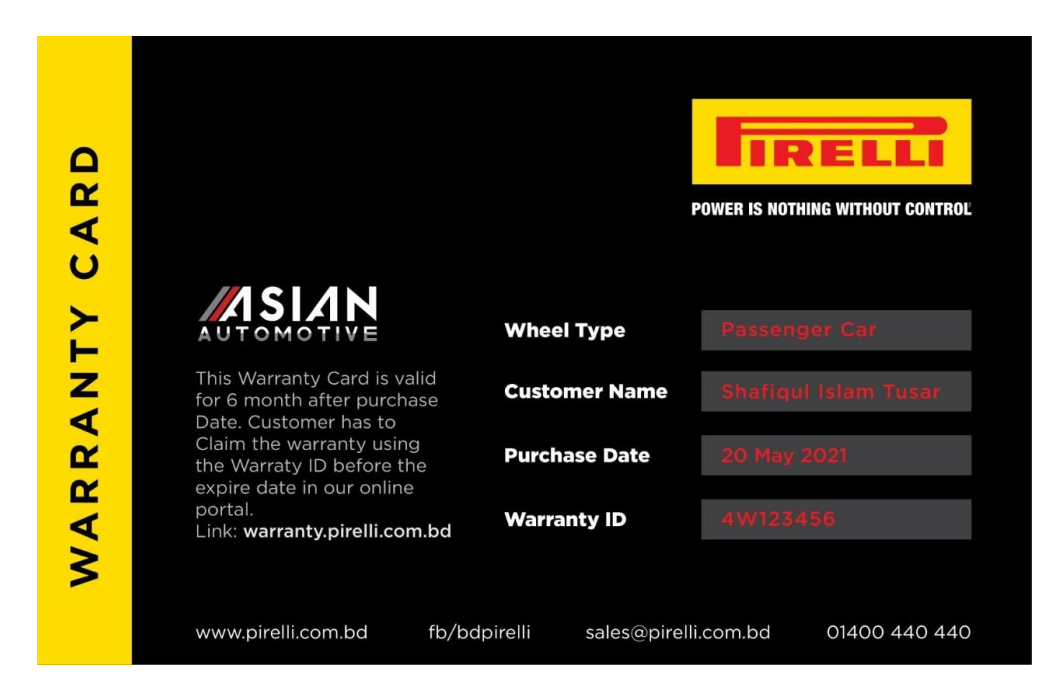

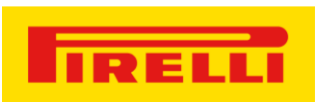